Geometrische Bezugselemente in 3D Modellen über Ebenen oder Achsen erzeugen. Mit Hilfe der Eigenschaften als Geometrischen Bezug definieren.

- 1. Ebene 💋 oder Achse 🤺 Achse im benötigten Model anlegen
- 2. Ebene oder Achse anwählen, RMT Eigenschaften
- 3. Bezugsnamen eintragen z.B. "A"
- 4. Eigenschaften auf Bezug umstellen
  - Auf Geometrie: Die Fläche mit LMT anklicken auf die der Bezug gesetzt werden soll
  - In Gtol: Eine vorhandene Geometrische Toleranz mit der LMT anklicken

| A                 | -A-                   |
|-------------------|-----------------------|
| Bezugsgrafik-Anze | ige                   |
| Platzierung       |                       |
| 🔘 Auf Bezug       | Auf Bezug klicken     |
| 🔘 In Bemaßung     | Auf Bemaßung klicken  |
| 🔘 In Gtol         | Gtol wählen           |
| Auf Geometrie     | Auf Geometrie klicken |
| *                 |                       |

- In Bemaßung: Eine vorhandene Modelbemaßung mit LMT anklicken
- Auf Bezug:
  Wird automatisch an die nun angezeigte Bezugsebene angehangen

• Mit "OK" bestätigen

LMT= linke Maustaste

**RMT** rechte Maustaste